## HTBasic Bplus 日本語・漢字動作確認

2015.7 HTBasic 10.0.3 のリリースから、一部不具合のあった HTBasic BPLUS ウェジィトでの漢 字の使用が修正されました。 テストプログラム「i2net\_DIALOGS.prg」を実行して日本語・漢字 動作の確認を行います。

この資料は、HTBasic Bplus の補足資料としてアイネット株式会社が提供するものです。

テスト デスクトップの HTBasic 開発バージョンのショートカットアイコンから、
 プログラム HTBasic を起動、その後メニューバーから File | Open でテストプログラムの あるフォルダーから「i2net\_DIALOGS.prg」を読み込み、Run | Run で実行 します。

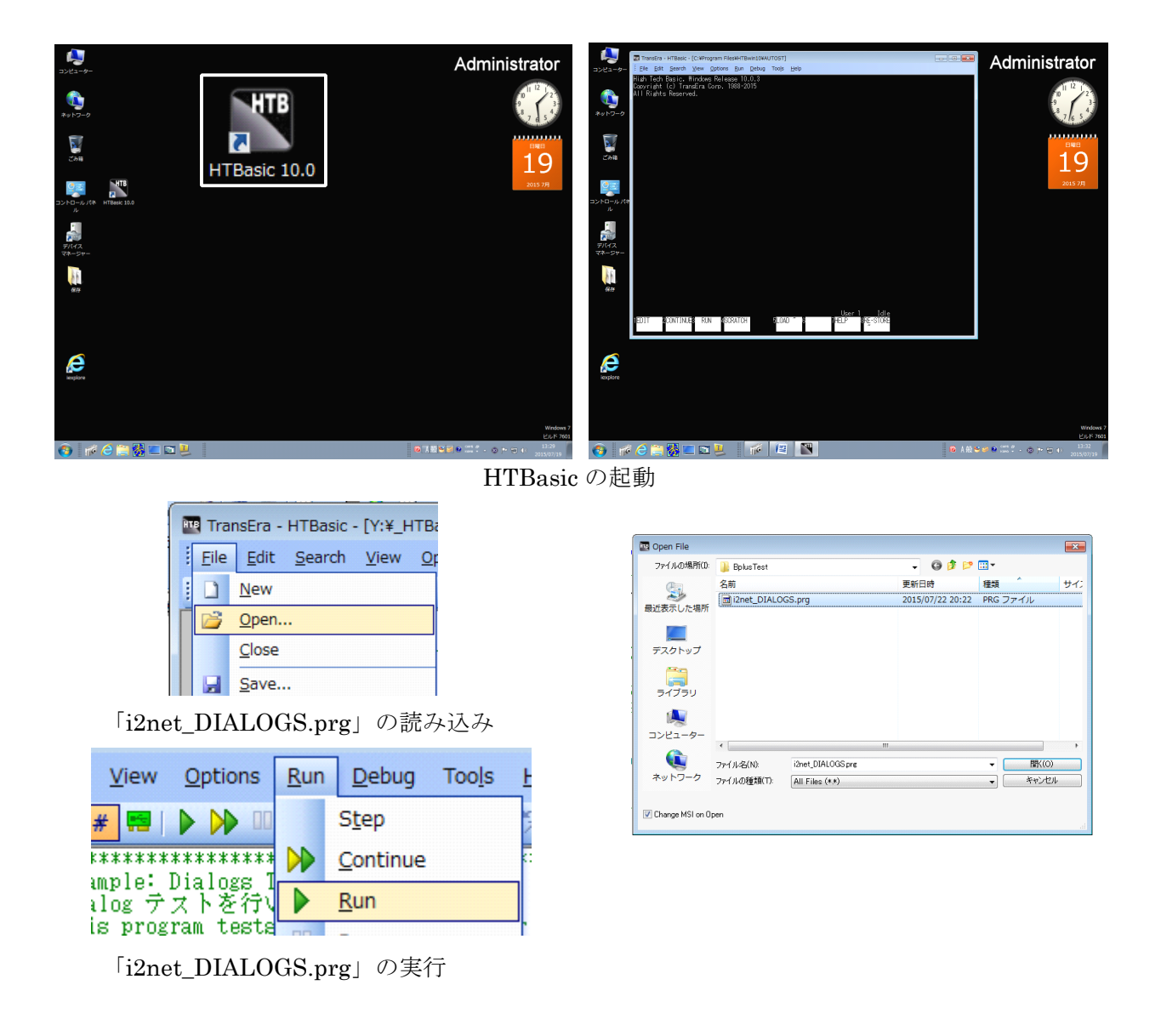

**アイネット株式会社** 2015.07

テスト項目 – ダイアログ – PRINTER ウィジェット – 日本語・漢字

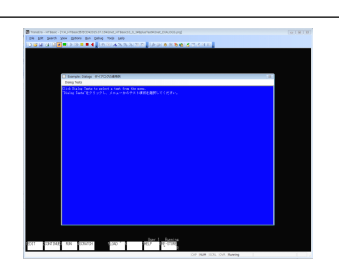

Example: Dialogs ダイアログの使用例
 Dialog Tests

Click Dialog Tests to select a test from the menu. "Dialog Tests"をクリックし、メニューからテスト項目を選択してください。

| ■ Example: Dialogs ダイア | 「 テスト項目              |
|------------------------|----------------------|
| Dialog Tests           | 1. ERROR ダイアログ       |
| ERROR                  | 2. INFORMATION ダイアログ |
| INFORMATION            | 3. QUESTION ダイアログ    |
| QUESTION               | 4. WARNING ダイアログ     |
| WARNING                | 5. STRING ダイアログ      |
| STRING                 | 6. NUMBER ダイアログ      |
| NUMBER                 | 7. KEYPAD ダイアログ      |
| KEYPAD                 | 8. LIST ダイアログ        |
| LIST                   | 9. COMBO ダイアログ       |
| СОМВО                  | 10. FILE ダイアログ       |
| FILE                   |                      |
| Quit                   |                      |

1. ERROR ダイアログ

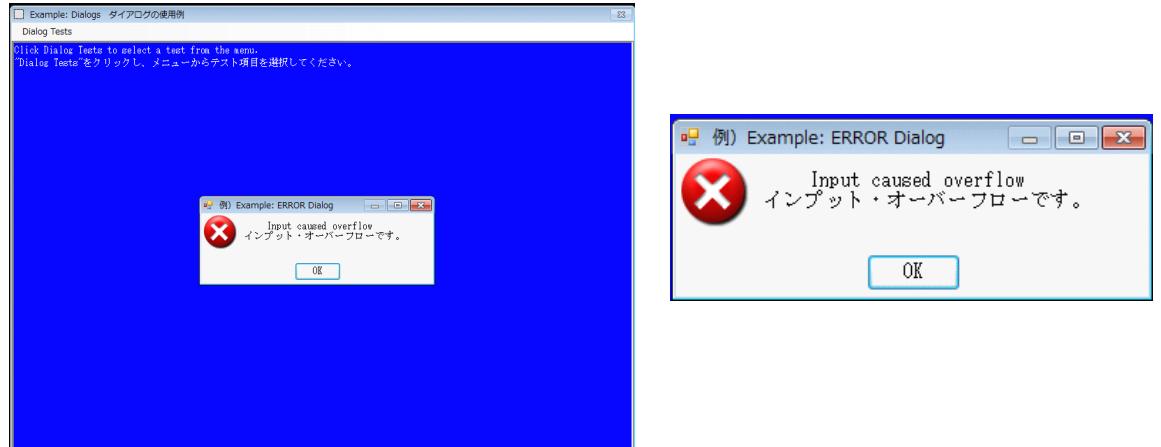

2. INFORMATION ダイアログ

3.

| L Example: Dialogs ダイアログの使用例 23                                                                                                    |                                                           |
|----------------------------------------------------------------------------------------------------|-----------------------------------------------------------|
| Dieko Tests<br>Olick Dialog Tests to select a test from the anno.<br>Dialog Tests をクリックし、メニューからテスト項目を選択してください。                                                                                                    |                                                           |
|                                                                                                    |                                                           |
|                                                                                                    | 唱 例) Example: INFORMATION Dialog                          |
|                                                                                                    | (1) Here is the information required<br>ここに必要とされた情報があります。 |
| ぜ 例) Example: INFORMATION Dialog □ □ □ ● ■ ■ ■ ■ ■ ■ ■ ■ ■ ■ ■ ■ ■ ■ ■ ■                                                                                                    | V                                                         |
| OK OK                                                                                                    | OK                                                        |
|                                                                                                    |                                                           |
|                                                                                                    |                                                           |
|                                                                                                    |                                                           |
|                                                                                                    |                                                           |
| QUESTION ダイアログ                                                                                                    |                                                           |
| Example: Dialogs ダイアログの提用例      Example: Dialogs ダイアログの提用例      Example: Dialogs アイアログの提用例      Example: Dialogs アイアログの提出      Example: Dialogs アイアログの提出      Example: Dialogs アイアログの提出      Example: Dialogs アイアログの提出      Example: Dialogs アイアログの提出      Example: Dialogs アイアログの提出      Example: Dialogs アイアログの提出      Example: Dialogs アイアログの提出      Example: Dialogs アイ      Example: Dialogs アイ      Example: Dialogs |                                                           |
| Didog Tests<br>Olick Dialog Tests to melect a test from the nermo.<br>Dialog Tests 老クリックし、メニューからテスト項目を選択してください。                                                                                                    |                                                           |
|                                                                                                    | 🖳 例) Example: QUES 👝 💷 🔜                                  |
|                                                                                                    |                                                           |
|                                                                                                    | Do you want to exit?<br>終了しますか?                           |
| ef 例 Example:QUES 「 「 」 「 」 「 」 」<br>② D by our want to exit?<br>D by TL はすか?                                                                                                    |                                                           |
| マ<br>はい(YES) <u>いいそれ(NO)</u>                                                                                                    |                                                           |
|                                                                                                    | はい(YES) いいえ(NO)                                           |
|                                                                                                    |                                                           |
|                                                                                                    |                                                           |
|                                                                                                    |                                                           |
| 返り値: Btn                                                                                                    |                                                           |
| Click Dialog Tests to select a                                                                                                    | test from the menu.                                       |
| "Dialog Tests"をクリックし、メ:                                                                                                    | ニューからテスト項目を選択してください。                                      |
| QUESTION Dialog: Btn = 0: はい                                                                                                    | (YES)                                                     |

4. WARNING ダイアログ

| Example: Dialogs ダイアログの使用例  Signature                                                                                                    |                                                 |
|----------------------------------------------------------------------------------------------------|-------------------------------------------------|
| Dialog Tests                                                                                                    |                                                 |
| Click Bialog Teats to aslect a teat fras the area.<br>Dialog Teats Zy リックし、メニュール・クテスト項目を連邦してください。<br>OHESTION DialogF Btu = 0: 41v-(192) |                                                 |
|                                                                                                    | 🖳 例) Example: WARNING Dialog 🛛 🖃 💌              |
| <ul> <li>         ・ ・・・・・・・・・・・・・・・・・・・・・・・・・・・</li></ul>                                                                                | Core meltdown in one minute!!<br>1分でメルトダウンします!! |
| <u>x</u>                                                                                                    | OK                                              |
|                                                                                                    |                                                 |
|                                                                                                    |                                                 |

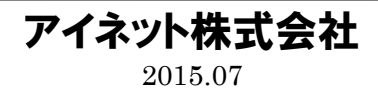

5. STRING ダイアログ

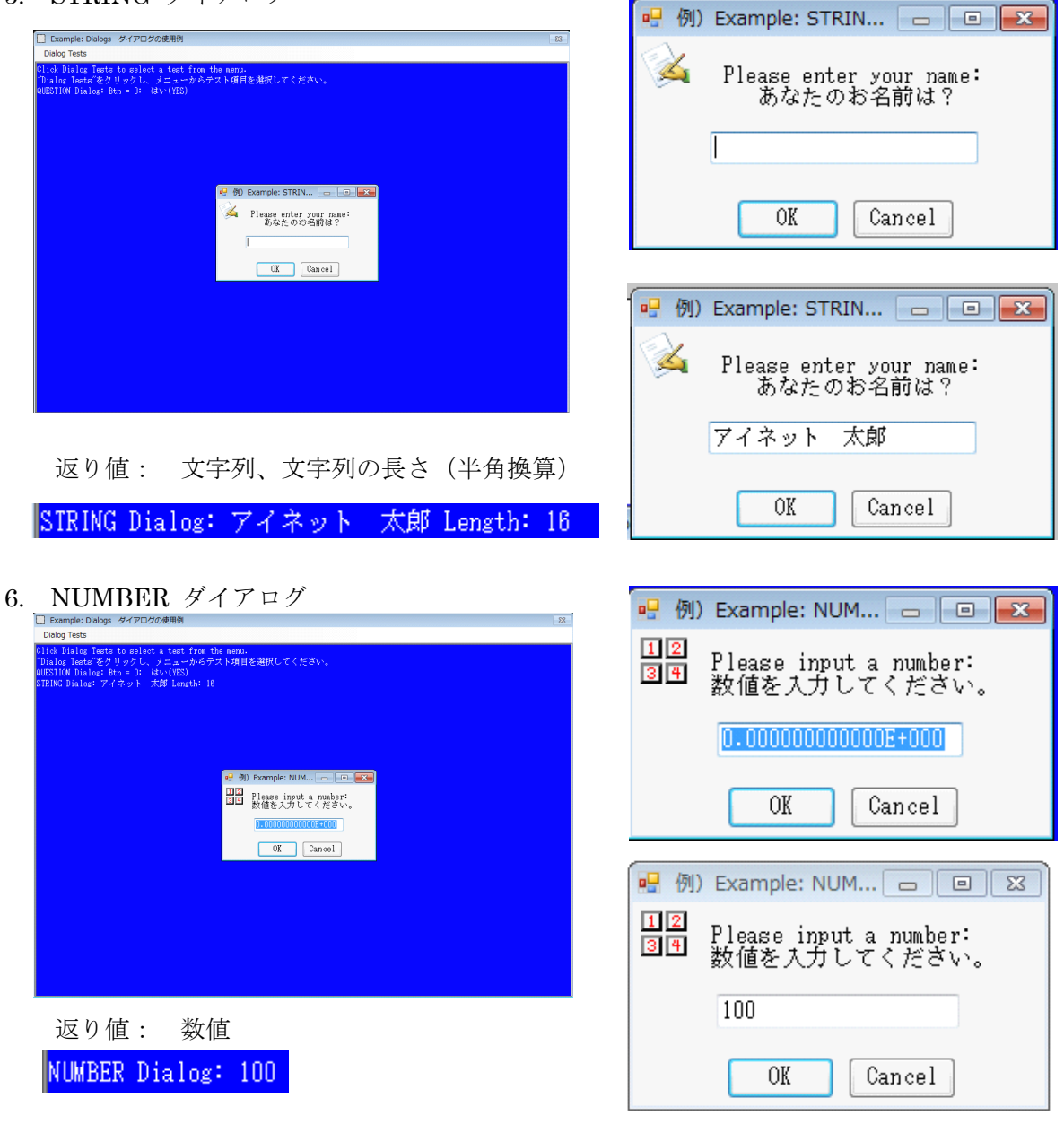

7. KEYPAD ダイアログ

| Example: Dialogs タイアログの使用例 83                                                                                                    | 🖳 例) Example: KEYPAD Dialog 👘 📧        | 🖷 例) Example: KEYPAD Dialog 🛛 🔳 🔜      |
|----------------------------------------------------------------------------------------------------|----------------------------------------|----------------------------------------|
| Didog Tests<br>Olich Dialog Tests to select a test from the annu.<br>Dialog Tests をクリックし、メニュールカラスト項目を連択してください。<br>OUESTION Dialog: Bts = 0: はい(HE)<br>Dialog Tests = 20: はい(HE) | Flease input a number:<br>数値を入力してください。 | Please input a number:<br>数値を入力してください。 |
| NUMBER Dialog: 100                                                                                                    | 0-0000000000E+000                      | 12345.66                               |
| EIII Place i port a number:<br>数値を入力してください。                                                                                                    | A B C D                                | A B C D                                |
|                                                                                                    | 7 8 9 E                                | 7 8 9 E                                |
| 7 8 9 E<br>4 5 6 F                                                                                                    | 4 5 8 F                                | 4 5 6 F                                |
|                                                                                                    | 1 2 3 🖛                                | 1 2 3 🖛                                |
|                                                                                                    | - 0 • 🔿                                | - 0 · =                                |
| COT Concel                                                                                                    | CLR DEL INS ENT                        | CLR DEL INS ENT                        |
|                                                                                                    | OK Cancel                              | OK Cancel                              |

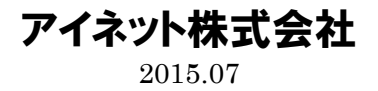

返り値: 数値 KEYPAD Dialog: 12345.66

8. LIST ダイアログ

| ] Example: Dialogs ダイアログの使用例                                                                                                    |                                                                                                    |
|----------------------------------------------------------------------------------------------------|----------------------------------------------------------------------------------------------------|
| Dialog Tests                                                                                                    |                                                                                                    |
| ilick Dislog Tests to select a test<br>Dialog Tests をクリックし、メニュー<br>UNSTRM Dialog: Btn = 0: はいVEE<br>TRING Dialog: アイネット 太郎 Len<br>UMBER Dialog: 12345.88 | fra the ann.<br>からテスト項目を選択してください。<br>- ht 18                                                               |
|                                                                                                    | 🖷 🕅 Example: LIST Dialog 💿 💿 💌                                                                             |
|                                                                                                    | What is your favorite mazazine?<br>あなたのよく読む確認または新聞は?                                                       |
|                                                                                                    | FALTH<br>1576年19月11日<br>1576年19月11日<br>1575年19月1日<br>1575年19月1日<br>日本会社会会会会会会会会会会会会会会会会会会会会会会会会会会会会会会会会会会会 |
|                                                                                                    | OE Cancel                                                                                                  |
|                                                                                                    |                                                                                                    |
|                                                                                                    |                                                                                                    |
|                                                                                                    |                                                                                                    |

| 🖳 例)Example: LIST Dialog                                                     | - • <b>X</b>        |
|------------------------------------------------------------------------------|---------------------|
| What is your favorite<br>あなたのよく読む雑誌ま;                                        | magazine?<br>たは新聞は? |
| HEALTH<br>SPORTS ILLUSTRATED<br>NEW YORKER<br>読売新聞<br>産経新聞<br>朝日新聞<br>日本経済新聞 | * III +             |
| OK Cancel                                                                    |                     |
| NEW YORKER<br>読売新聞<br>産経新聞<br>朝日新聞<br>日本経済新聞                                 |                     |

返り値: 文字列、文字列の長さ(半角換算)

LIST Dialog: 日本経済新聞 Length: 12

9. COMBO ダイアログ

|                                                                                                    | Example: COMBO Dialog                                                                                |
|----------------------------------------------------------------------------------------------------|----------------------------------------------------------------------------------------------------|
| L Example: Dialogs ダイアログの使用例 83<br>Dialog Tests                                                                                                    |                                                                                                    |
| Olide Dalag Tests to select a test from the news.<br>Dalage Tests モクリックレース エニー・ハックテスト 球目を崩伏してください。<br>STEND Dalage マイ ホット 大学 Longtho 10<br>WUREE Dalage 74 ホット 大学 Longtho 10<br>ETATO Dalage 7184.80<br>LIST Dalage 日本経済新聞 Longtho 12 | What is your favorite magazine?<br>あなたのよく読む雑誌または新聞は?                                                 |
| ef Example: COMBO Dialog  ・ ・ ・ ・ ・ ・ ・ ・ ・ ・ ・ ・ ・ ・ ・ ・ ・ ・ ・                                                                                                    | OK Cancel                                                                                            |
|                                                                                                    | 🖳 Example: COMBO Dialog 🛛 🗖 📼 🕰                                                                      |
| 08 Cancel                                                                                                    | What is your favorite magazine?<br>あなたのよく読む雑誌または新聞は?<br>COSMOPOLITAN<br>ENQUIRER<br>DISCOVER<br>TIME |
| 返り値: 文字列、文字列の長さ(半角換算)                                                                                                    | HEALTH<br>SPORTS ILLUSTRATED<br>NEW YORKER ■<br>読売新聞<br>産経期間<br>朝日新聞                                 |
| COMBO Dialog: 夕刊フジ : Length: 8                                                                                                    | 日本経済新聞<br>日刊現代<br>◇刊ワジ ・                                                                             |

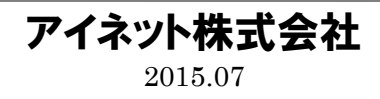

## 10. FILE ダイアログ

| ] Example: Dialogs ダイアログの使用例                                                                                                    | 23                                                                                                    |
|----------------------------------------------------------------------------------------------------|----------------------------------------------------------------------------------------------------|
| Dialog Tests                                                                                                    |                                                                                                    |
| "Dialog Tests"をクリックし、 🤐 例) Example: FILE Dialog<br>DUESTION Dialog: Btn = 0:                                                                                                    |                                                                                                    |
| JRING Dialog: アイネット<br>[MMEER Dialog: 100<br>(MPAD Dialog: 1245-R8                                                                                                    |                                                                                                    |
| LSI Dialog: 日本経済新聞 L<br>COMEO Dialog: グ刊フジ:Le<br>*.* C:¥Toole¥IB#蟹鉄                                                                                                    |                                                                                                    |
| 1024 × 703 109 / kis kup-bup         1200 × 1024 / Nois kup-bup         1200 × 1020 / Nois kup-bup         1200 × 1020 / Nois kup-bup                                                                                                    | rd<br>be<br>Ilororu                                                                                                    |
|                                                                                                    |                                                                                                    |
| Please select a file:                                                                                                    | Py bumper in a bung     Piese gelect a file:     Tyrz ルルを通知してくたさい。                                                                                                    |
|                                                                                                    | File most File.                                                                                                    |
| File name: Folders:<br>*.* C:\Flools\FIBW壁紙                                                                                                    | File name:<br>800 × 600 IBM Asia Map.bmp C:¥Tools¥IBM壁紙                                                                                                    |
| <pre>Light right for the set of the set of t</pre> | List files of type:<br>All Files (*.*)<br>List files (*.*)<br>List files |
| OK Cancel                                                                                                    | OK Cancel                                                                                                    |

返り値: 文字列、文字列の長さ(半角換算)

FILE Dialog: C:¥Tools¥IBM壁紙¥800 × 600 IBM Asia Map.bmp : Length: 43

終了  $\Rightarrow$  Quit

その他) PRINTER ウェジェット

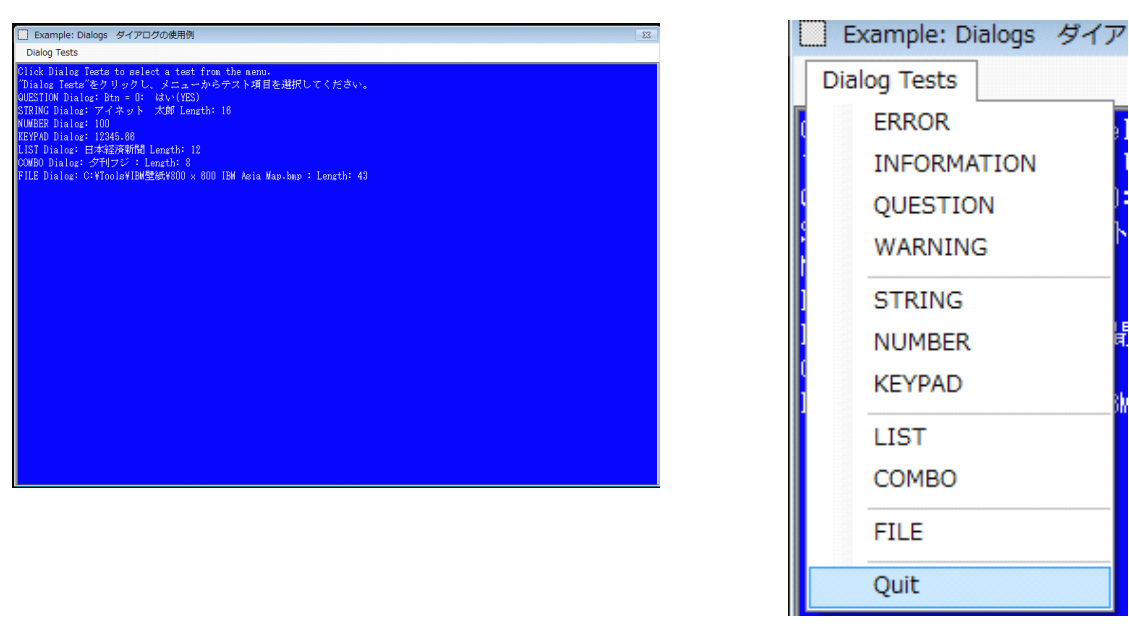

アイネット株式会社 2015.07 プログラム i2net\_DIALOGS.prg リスト

## 「i2net\_DIALOGS.prg」のファイル内容

420 DATA "朝日新聞","日本経済新聞","日刊現代","夕 10 1 \*\*\*\*\* 刊フジ" \*\*\*\*\* 430 READ M\$(\*) 20! Example: Dialogs Tests 440 30 ! Dialog テストを行います(日本語・漢字) ! Variables to store widget & display 450! This program tests HTbasic/HP BASIC for 40 coordinates and dimensions: Windows dialogs. 460 50! Modified by i2net co., ltd 2015.07.21 470INTEGER Px, Py, Pw, Ph ! Main PANEL INTEGER Iw,Ih 60 480! Inside dimensions of \*\*\*\*\*\* main PANEL \*\*\*\*\* 490 INTEGER Dw, Dh ! Display dimensions 70 1 50080 ! Seed random-number generator with current 510! Get display size time (manipulating to 520GESCAPE CRT,3;D(\*) 90 ! produce a seed that varies rapidly over a wide 530 $D_{w}=D(3)-D(1)$ range, ensuring 540100 ! diversity in random-number sequences): 110 LOAD BIN "BPLUS" 550Dh=D(4)-D(2)560120 CLEAR SCREEN CLEAR SCREEN 570CONTROL CRT,100;1 130 580! Set default coordinates for main PANEL 140 CONTROL KBD,203;1 1 590150CONTROL KBD,204;1 600 RANDOMIZE INT(FRACT(TIMEDATE)\*10^7) 160 610Pw=Dw\*.75 Ph=Dh\*.75 170**OPTION BASE 0** 620 180Crlf\$=CHR\$(13)&CHR\$(10) 630 Px=(Dw-Pw)/2Py=(Dh-Ph)/2 190 ! Variables to store PEN colors: 640 200 LOAD BIN "BPLUS" 650 210 INTEGER 660 ! Create the PANEL widget Black, White, Red, Yellow, Green, Cvan, Blue, Magenta 670 ASSIGN @Main TO WIDGET "PANEL";SET 220 DATA 0,1,2,3,4,5,6,7 680 230 READ ("VISIBLE":0) Black, White, Red, Yellow, Green, Cyan, Blue, Magenta 690 CONTROL @Main;SET 240 DIM P button\$(10)[20] ("X":Px,"Y":Py,"WIDTH":Pw,"HEIGHT":Ph) 250! Some other variables: 700 CONTROL @Main;SET ("MAXIMIZABLE":0,"RESIZABLE":0) 260 270S\$: String variable 710 CONTROL @Main;SET ("TITLE":" Example: Dialogs ダイアログの使用例") P\$: 280Stores a prompt 1 2901 D\$: Returns directory from FILE 720dialog 730! Set up menu 300 F\$: Returns file from FILE dialog 740 310 N: **INTEGER** variable 750S\$="Dialog Tests" 760 ASSIGN @Menu TO WIDGET "PULLDOWN X: **REAL** vaiable 320 330 Btn: Variable to get button inputs MENU"; PARENT @Main, SET ("LABEL":S\$) from dialogs 770 D(\*): 340 1 Array to get display dimensions 780S\$="ERROR" 790 ASSIGN @Errtest TO WIDGET "MENU for BASIC 350BUTTON";PARENT @Menu,SET ("LABEL":S\$) 360 DIM S\$[256],P\$[100],M\$(0:12)[50] 800 370 INTEGER N,Btn,D(1:4) S\$="INFORMATION" 810 380REAL X ASSIGN @Infotest TO WIDGET "MENU 820 390 BUTTON";PARENT @Menu,SET ("LABEL":S\$) 400 DATA 830 "COSMOPOLITAN", "ENQUIRER", "DISCOVER", "TI 840 S\$="QUESTION" ASSIGN @Qtest TO WIDGET "MENU ME"."HEALTH" 850 410 DATA "SPORTS ILLUSTRATED", "NEW BUTTON";PARENT @Menu,SET ("LABEL":S\$) YORKER","読売新聞","産経新聞" 860 1

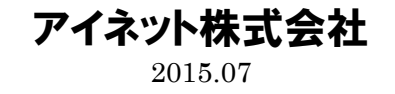

| 870 S\$="WARNING"                                                             | 1300 ON EVENT @Infotest,"ACTIVATED" GOSUB                                                                                                    |
|-------------------------------------------------------------------------------|----------------------------------------------------------------------------------------------------|
| 880 ASSIGN @Warntest TO WIDGET "MENU                                          | Infotest                                                                                                    |
| BUTTON";PARENT @Menu,SET ("LABEL":S\$)                                        | 1310 ON EVENT @Qtest,"ACTIVATED" GOSUB                                                                                                    |
| 890 !                                                                         | Qtest                                                                                                    |
| 900 ASSIGN @S1 TO WIDGET "MENU                                                | 1320 ON EVENT @Warntest,"ACTIVATED" GOSUB                                                                                                    |
| SEPARATOR";PARENT @Menu                                                       | Warntest                                                                                                    |
| 910 !                                                                         | 1330 ON EVENT @Stringtest,"ACTIVATED" GOSUB                                                                                                    |
| 920 S\$="STRING"                                                              | Stringtest                                                                                                    |
| 930 ASSIGN @Stringtest TO WIDGET "MENU                                        | 1340 ON EVENT @Numtest,"ACTIVATED" GOSUB                                                                                                    |
| BUTTON";PARENT @Menu,SET ("LABEL":S\$)                                        | Numtest                                                                                                    |
| 940 !                                                                         | 1350 ON EVENT @Keytest,"ACTIVATED" GOSUB                                                                                                    |
| 950 S\$="NUMBER"                                                              | Keytest                                                                                                    |
| 960 ASSIGN @Numtest TO WIDGET "MENU                                           | 1360 ON EVENT @Listtest,"ACTIVATED" GOSUB                                                                                                    |
| BUTTON";PARENT @Menu,SET ("LABEL":S\$)                                        | Listtest                                                                                                    |
| 970 !                                                                         | 1370 ON EVENT @Combotest,"ACTIVATED" GOSUB                                                                                                    |
| 980 S\$="KEYPAD"                                                              | Combotest                                                                                                    |
| 990 ASSIGN @Keytest TO WIDGET "MENU                                           | 1380 ON EVENT @Filetest,"ACTIVATED" GOSUB                                                                                                    |
| BUTTON";PARENT @Menu,SET ("LABEL":S\$)                                        | Filetest                                                                                                    |
| 1000 !                                                                        | 1390 !                                                                                                    |
| 1010 ASSIGN @S2 TO WIDGET "MENU                                               | 1400 ON EVENT @Quit,"ACTIVATED" GOTO Finis                                                                                                    |
| SEPARATOR";PARENT @Menu                                                       | 1410 !                                                                                                    |
| 1020 !                                                                        | 1420 CONTROL @Main;SET ("VISIBLE":1)                                                                                                    |
| 1030 S\$="LIST"                                                               | 1430 CALL Printit("Click Dialog Tests to select a test                                                                                                    |
| 1040 ASSIGN @Listtest TO WIDGET "MENU                                         | from the menu."&Crlf\$&"""Dialog Tests""をクリック                                                                                                    |
| BUTTON";PARENT @Menu,SET ("LABEL":S\$)                                        | し、メニューからテスト項目を選択してください。")                                                                                                    |
| 1050 !                                                                        | 1440 !                                                                                                    |
| 1060 S\$="COMBO"                                                              | 1450 LOOP                                                                                                    |
| 1070 ASSIGN @Combotest TO WIDGET "MENU                                        | 1460 WAIT FOR EVENT                                                                                                    |
| BUTTON";PARENT @Menu,SET ("LABEL":S\$)                                        | 1470 END LOOP                                                                                                    |
| 1080 !                                                                        | 1480 !                                                                                                    |
| 1090 ASSIGN @S3 TO WIDGET "MENU                                               | 1490 ! ********************** End of Main Program                                                                                                    |
| SEPARATOR";PARENT @Menu                                                       | *******************                                                                                                    |
| 1100 !                                                                        | 1500 !                                                                                                    |
| 1110 S\$="FILE"                                                               | 1510 Errtest:                                                                                                    |
| 1120 ASSIGN @Filetest TO WIDGET "MENU                                         | 1520 P\$="Input caused overflow"&Crlf\$&"インプッ                                                                                                    |
| BUTTON";PARENT @Menu,SET ("LABEL":S\$)                                        | ト・オーバーフローです。"                                                                                                    |
| 1130 !                                                                        | 1530 DIALOG "ERROR",P\$;SET ("TITLE":" 例)                                                                                                    |
| 1140 ASSIGN @S4 TO WIDGET "MENU                                               | Example: ERROR Dialog", "FONT": "10 BY 14")                                                                                                    |
| SEPARATOR";PARENT @Menu                                                       | 1540 RETURN                                                                                                    |
| 1150 !                                                                        | 1550 !                                                                                                    |
| 1160 S\$="Quit"                                                               | 1560 Infotest:                                                                                                    |
| 1170 ASSIGN @Quit TO WIDGET "MENU                                             | 1570 P\$="Here is the information required"&Crlf\$&"                                                                                                    |
| BUTTON";PARENT @Menu,SET ("LABEL":S\$)                                        | ここに必要とされた情報があります。"                                                                                                    |
|                                                                               | 1580 DIALOG "INFORMATION", P\$;SET ("TITLE":"                                                                                                    |
| 1190 ! Build PRINTER widget                                                   | 例) Example: INFORMATION Dialog","FONT":"10 BY                                                                                                    |
| 1200 !                                                                        |                                                                                                    |
| 1201 GOSUB Infotest2                                                          | 1590 RETURN                                                                                                    |
| 1202 !                                                                        | 1600 Infotest2:                                                                                                    |
| 1203 !<br>1910 COM OD                                                         |                                                                                                    |
| 1210 COM @Prn                                                                 | 1602 DIALOG "INFORMATION", P\$, SET ("ITTLE"."                                                                                                    |
| 1220 ASSIGN @Prn TO WIDGET                                                    | (7) Example. INFORMATION Dialog", "FUNT". "10 BY                                                                                                    |
| "PRINTER", PARENT @Main                                                       | 14"),TIMEOUT.05                                                                                                    |
| 1230 SIATUS @Main, KETUKN ("INSIDE                                            | 1604 KETURN                                                                                                    |
| WIDTH <sup>*</sup> ·IW, <sup>*</sup> INSIDE HEIGH1 <sup>*</sup> ·In)          |                                                                                                    |
| 1240 CONTROL @PTD,SE1<br>("X":0 "WIDTH":L., "HELCHT":L.)                      | 1610 QUESU:<br>1690 D&="Do more the orithm of the public of the public of |
| $(^{X}, 0, ^{Y}, 0)$ , WIDIN <sup>*</sup> IW, "IEIGHI <sup>*</sup> IN)        | 1620 P与- Do you want to exit? なしriiうな 旅行しま 9                                                                                                    |
| 1400 UUN IRUL @FIII;0E1<br>("BACKCBAUND":DI:::::::::::::::::::::::::::::::::: | $1620$ <b>DEDIM D</b> button $\Phi(0.1)$                                                                                                    |
| ( DAUNGROUND ·DIUE, FEIN <sup>®</sup> ·WIIIte)                                | 1640 P  button (0) - 10 + 10 (VFC)                                                                                                    |
| 1200 :<br>1970   Sot up overta for many entries and DANET                     | 1650 P hutton $(1)$ - (ΔV (1ED)<br>1650 P hutton $(1)$ -"(ΔΔΔ) $(10)$ "                                                                                                    |
| resize then lean                                                              |                                                                                                    |
| 1980 !                                                                        | 1000 DIALOG QUESTION,F,,DUI,SEI("IIILE"。"<br>例)Frample: OUFSTION Dialog" "DIALOC                                                                                                    |
| 1200 :<br>1290 ON EVENT @Errtest "ACTIVATED" COSUB                            | BUTTONS":P hutton \$(*) "FONT""10 RV 1/")                                                                                                    |
| Errtast                                                                       | 1670  SELECT Btn                                                                                                    |
| 1110030                                                                       |                                                                                                    |

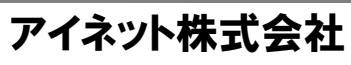

2015.07

| 1690 CASE 0                                                                                                    | 2120 Listtest'                                                                                                    |
|----------------------------------------------------------------------------------------------------|----------------------------------------------------------------------------------------------------|
|                                                                                                    |                                                                                                    |
| 1690 CALL Printit("QUESTION Dialog: Btn = 0:                                                                                                    | 2190 P\$="What is your favorite magazine?"&Crlf\$&"                                                                                                    |
| はい(YES)")                                                                                                    | あなたのよく読む雑誌または新聞は?"                                                                                                    |
|                                                                                                    |                                                                                                    |
| 1700 CASE I                                                                                                    | 2200 DIALOG "LISI", P\$, Dtn, SEI ("IIILE"." 191)                                                                                                    |
| 1710 CALL Printit("QUESTION Dialog: Btn = 1:                                                                                                    | Example: LIST Dialog","ITEMS":M\$(*),"FONT":"10                                                                                                    |
| (NO)")                                                                                                    | BY 14") RETURN ("SELECTION":N)                                                                                                    |
|                                                                                                    | DI 14 ), ILEI OININ ( DELEOTION (IN)                                                                                                    |
| 1720 END SELECT                                                                                                    | 2210 IF Btn=0 AND N=-1 THEN CALL Printit("LIST                                                                                                    |
| 1730 RETURN                                                                                                    | Dialog: No selection from list")                                                                                                    |
| 1740                                                                                                    | $2220 \text{ IE } \text{D}_{\text{transf}} = 0 \text{ AND } \text{N}_{\text{ch}} = 1 \text{ THEN } \text{CALL}$                                                                                                    |
| 1740                                                                                                    | 2220 IF Dtn=0 AND N<>1 I HEN CALL                                                                                                    |
| 1750 Warntest!                                                                                                    | Printit("LIST Dialog: "&M\$(N)&" Length:                                                                                                    |
| 1760 P\$-"Core moltdown in one minutell"& Crlf\$ & "1                                                                                                    | $  $ $\mathcal{R}_{\mathcal{T}}$ $\mathcal{T}$ $\mathcal{T}$ $$    |
|                                                                                                    | $(\mathbf{x}, \mathbf{y}, \mathbf{z}, \mathbf{y}, \mathbf{y}, \mathbf{z}, \mathbf{y}, \mathbf{z}, \mathbf{z}, z$ |
| 分でメルトダウンします!!"                                                                                                    | 2230 RETURN                                                                                                    |
| 1770 DIALOG "WARNING" P\$ SET ("TITLE"" 個)                                                                                                    | 2240 1                                                                                                    |
| $\frac{1}{1} = \frac{1}{1} + \frac{1}{1} = \frac{1}{1} + \frac{1}{1} = \frac{1}{1} = \frac{1}{1} + \frac{1}{1} = \frac{1}{1} = \frac{1}$ |                                                                                                    |
| Example: WARNING Dialog", "FONT": "10 BY 14")                                                                                                    | 2250 Combotest?                                                                                                    |
| 1780 RETURN                                                                                                    | 2260 P\$="What is your favorite magazine?"&Crlf\$&"                                                                                                    |
| 1700                                                                                                    | たかたのトノ 詰む 施設 たたい 年間 けの!!                                                                                                    |
| 1790                                                                                                    | めなだりよく前空細誌または利用は?                                                                                                    |
| 1800 Stringtest!                                                                                                    | 2270 S\$=""                                                                                                    |
| 1810 S¢-""                                                                                                    | 2280 DIALOG "COMBO" P& Bty SFT ("TITLF""                                                                                                    |
|                                                                                                    |                                                                                                    |
| 1820 P\$=" Please enter your name:"&Crlf\$&"あなたの                                                                                                    | Example: COMBO                                                                                                    |
| お名前け?"                                                                                                    | Dialog" "ITEMS":M\$(*) "FONT":"10 BY                                                                                                    |
|                                                                                                    | $1 4 \parallel$ DETIDN ( $\parallel T \equiv V T \parallel 0 0 h$                                                                                                    |
| 1830 DIALOG "SIRING", P\$, Dtn, SEI ("IIILE"." 199)                                                                                                    | $14^{\circ}$ , REIURN ("IEAI" $5\phi$ )                                                                                                    |
| Example: STRING Dialog", "FONT": "10 BY                                                                                                    | 2290 SELECT Btn                                                                                                    |
| 14") RETURN ("VALUE" S\$)                                                                                                    | 2300 CASE 0                                                                                                    |
|                                                                                                    |                                                                                                    |
| 1840 SELECT Btn                                                                                                    | 2310 IF Btn=0 AND S\$="" THEN CALL                                                                                                    |
| 1850 CASE 0                                                                                                    | Printit("COMBO Dialog: 選択されていません (No                                                                                                    |
| $1000 \text{ ELEN}(\Omega \phi) \approx 0$ (THEN                                                                                                    |                                                                                                    |
| 1860 IF LEN( $S\phi$ )<>0 THEN                                                                                                    | selection from list)                                                                                                    |
| 1870 CALL Printit("STRING Dialog: "&S\$&"                                                                                                    | 2320 IF Btn=0 AND S\$<>"" THEN CALL                                                                                                    |
| Longth: "& WAI & (I FN(S&)))                                                                                                    | Printit ("COMBO Dialog" "& S&&" "&r" I ongth                                                                                                    |
|                                                                                                    |                                                                                                    |
| 1880 ELSE                                                                                                    | "&VAL\$(LEN(S\$)))                                                                                                    |
| 1890 CALL Printit("STRING Dialog: 文字の入力                                                                                                    | 2330 CASE 1                                                                                                    |
| it b ナルノ (Nu thing in the line) ")                                                                                                    | 2000 CALL D                                                                                                    |
| かめりません(No string input)")                                                                                                    | 2340 CALL Printit("COMBO Dialog. 入力がキャンセ                                                                                                    |
| 1900 END IF                                                                                                    | レされました(No number input)")                                                                                                    |
| 1010 CASE 1                                                                                                    | 2250 FND SFI FCT                                                                                                    |
|                                                                                                    |                                                                                                    |
| 1920 CALL Printit("STRING Dialog: 文字の人力                                                                                                    | 2360 RETURN                                                                                                    |
| がキャンセルされました (Canceled) ")                                                                                                    | 2370                                                                                                    |
|                                                                                                    | 2010 .<br>2000 Ell / //                                                                                                    |
| 1930 END SELECT                                                                                                    | 2380 Filetest.                                                                                                    |
| 1940 RETURN                                                                                                    | 2390 P\$="Please select a file:"&Crlf\$&"ファイルを選                                                                                                    |
| 1050                                                                                                    |                                                                                                    |
| 1950                                                                                                    |                                                                                                    |
| 1960 Numtest:                                                                                                    | 2400 DIALOG "FILE",P\$,Btn;SET ("TITLE":" 例)                                                                                                    |
| 1970 P\$="Please input a number:"&Crlf\$&"数値を入                                                                                                    | Example: FILE Dialog" "FONT":"10 BY                                                                                                    |
|                                                                                                    | $1 (\mu)$ DETUDN ("GEL DOTION" (\$)                                                                                                    |
| 刀してくたさい。"                                                                                                    | 14"),RETURN ("SELECTION":S\$)                                                                                                    |
| 1980 DIALOG "NUMBER", P\$, Btn;SET ("TITLE":"                                                                                                    | 2410 SELECT Btn                                                                                                    |
| (Til) Example: NUMPER Dialog" "EONT""10 PV                                                                                                    | 2420 CASE 0                                                                                                    |
| (P) Example: NOWDER Dialog, FONT - 10 D1                                                                                                    | 2420 CABE 0                                                                                                    |
| 14"),RETURN ("VALUE":X)                                                                                                    | 9490 (ALL Drintit("FILE Dialog" "& SE&" "&"                                                                                                    |
|                                                                                                    | 2450 CALL I MILL OTILE DIalog. aspa . a                                                                                                    |
| 1990 SELECT Btn                                                                                                    | Length: "&VAL\$(LEN(\$\$)))                                                                                                    |
| 1990 SELECT Btn                                                                                                    | Length: "&VAL\$(LEN(S\$)))                                                                                                    |
| 1990 SELECT Btn<br>2000 CASE 0                                                                                                    | Length: "&VAL\$(LEN(S\$)))<br>2440 CASE 1                                                                                                    |
| 1990 SELECT Btn<br>2000 CASE 0<br>2010 CALL Printit("NUMBER Dialog:                                                                                                    | 2430 CALL Frintit(FILE Dialog: &S\$& & &<br>Length: "&VAL\$(LEN(S\$)))<br>2440 CASE 1<br>2450 CALL Printit("FILE Dialog: 選択をキャン                                                                                                    |
| 1990 SELECT Btn<br>2000 CASE 0<br>2010 CALL Printit("NUMBER Dialog:<br>"&VAL\$(X))                                                                                                    | 2450 CALL FINITI(FILE Dialog: 磁S&&・&<br>Length: "&VAL\$(LEN(S\$)))<br>2440 CASE 1<br>2450 CALL Printit("FILE Dialog: 選択をキャン<br>セルト ました (No file input) ")                                                                                                    |
| 1990 SELECT Btn<br>2000 CASE 0<br>2010 CALL Printit("NUMBER Dialog:<br>"&VAL\$(X))                                                                                                    | 2450 CALL Frintit(FILE Dialog: &S\$& : &<br>Length: "&VAL\$(LEN(S\$)))<br>2440 CASE 1<br>2450 CALL Printit("FILE Dialog: 選択をキャン<br>セルしました (No file input) ")                                                                                                    |
| 1990 SELECT Btn<br>2000 CASE 0<br>2010 CALL Printit("NUMBER Dialog:<br>"&VAL\$(X))<br>2020 CASE 1                                                                                                    | 2450 CALL Frintit(FILE Dialog: &S\$& : &<br>Length: "&VAL\$(LEN(S\$)))<br>2440 CASE 1<br>2450 CALL Printit("FILE Dialog: 選択をキャン<br>セルしました (No file input) ")<br>2460 END SELECT                                                                                                    |
| 1990 SELECT Btn<br>2000 CASE 0<br>2010 CALL Printit("NUMBER Dialog:<br>"&VAL\$(X))<br>2020 CASE 1<br>2030 CALL Printit("NUMBER Dialog: 数值が入                                                                                                    | 2450 CALL FILLE Dialog: 磁S&& ・ &<br>Length: "&VAL\$(LEN(S\$)))<br>2440 CASE 1<br>2450 CALL Printit("FILE Dialog: 選択をキャン<br>セルしました (No file input) ")<br>2460 END SELECT<br>2470 RETURN                                                                                                    |
| 1990 SELECT Btn<br>2000 CASE 0<br>2010 CALL Printit("NUMBER Dialog:<br>"&VAL\$(X))<br>2020 CASE 1<br>2030 CALL Printit("NUMBER Dialog: 数値が入<br>力がたよくたまままた。(Na number input) ")                                                                                                    | 2430 CALL FINITIC FILE Dialog: &S&& & &<br>Length: "&VAL\$(LEN(S\$)))<br>2440 CASE 1<br>2450 CALL Printit("FILE Dialog: 選択をキャン<br>セルしました (No file input) ")<br>2460 END SELECT<br>2470 RETURN<br>2480 '                                                                                                    |
| 1990 SELECT Btn<br>2000 CASE 0<br>2010 CALL Printit("NUMBER Dialog:<br>"&VAL\$(X))<br>2020 CASE 1<br>2030 CALL Printit("NUMBER Dialog: 数値が入<br>力がキャンセルされました(No number input)")                                                                                                    | 2450 CALL FINITIC FILE Dialog: &S\$& & &<br>Length: "&VAL\$(LEN(S\$)))<br>2440 CASE 1<br>2450 CALL Printit("FILE Dialog: 選択をキャン<br>セルしました (No file input) ")<br>2460 END SELECT<br>2470 RETURN<br>2480 !                                                                                                    |
| 1990 SELECT Btn<br>2000 CASE 0<br>2010 CALL Printit("NUMBER Dialog:<br>"&VAL\$(X))<br>2020 CASE 1<br>2030 CALL Printit("NUMBER Dialog:数値が入<br>力がキャンセルされました(No number input)")<br>2040 END SELECT                                                                                                    | 2430 CALL FINITIC FILE Dialog: &S\$& : &<br>Length: "&VAL\$(LEN(S\$)))<br>2440 CASE 1<br>2450 CALL Printit("FILE Dialog: 選択をキャン<br>セルしました (No file input) ")<br>2460 END SELECT<br>2470 RETURN<br>2480 !<br>2490 Finis:!                                                                                                    |
| 1990 SELECT Btn<br>2000 CASE 0<br>2010 CALL Printit("NUMBER Dialog:<br>"&VAL\$(X))<br>2020 CASE 1<br>2030 CALL Printit("NUMBER Dialog: 数値が入<br>力がキャンセルされました (No number input) ")<br>2040 END SELECT<br>2050 RETURN                                                                                                    | 2430 CALL FILE Dialog: &S&& & &<br>Length: "&VAL\$(LEN(S\$)))<br>2440 CASE 1<br>2450 CALL Printit("FILE Dialog: 選択をキャン<br>セルしました (No file input) ")<br>2460 END SELECT<br>2470 RETURN<br>2480 !<br>2490 Finis:!<br>2500 ASSIGN @Main TO * ! Delete main panel                                                                                                    |
| 1990 SELECT Btn<br>2000 CASE 0<br>2010 CALL Printit("NUMBER Dialog:<br>"&VAL\$(X))<br>2020 CASE 1<br>2030 CALL Printit("NUMBER Dialog: 数値が入<br>力がキャンセルされました(No number input)")<br>2040 END SELECT<br>2050 RETURN<br>2020 -                                                                                                    | 2430 CALL FILLE Dialog: &S\$& * &<br>Length: "&VAL\$(LEN(S\$)))<br>2440 CASE 1<br>2450 CALL Printit("FILE Dialog: 選択をキャン<br>セルしました (No file input) ")<br>2460 END SELECT<br>2470 RETURN<br>2480 !<br>2490 Finis:!<br>2500 ASSIGN @Main TO * ! Delete main panel                                                                                                    |
| 1990 SELECT Btn<br>2000 CASE 0<br>2010 CALL Printit("NUMBER Dialog:<br>"&VAL\$(X))<br>2020 CASE 1<br>2030 CALL Printit("NUMBER Dialog: 数値が入<br>力がキャンセルされました(No number input)")<br>2040 END SELECT<br>2050 RETURN<br>2060 !                                                                                                    | 2430 CALL FINITIC FILE Dialog: &S\$& * &<br>Length: "&VAL\$(LEN(S\$)))<br>2440 CASE 1<br>2450 CALL Printit("FILE Dialog: 選択をキャン<br>セルしました (No file input) ")<br>2460 END SELECT<br>2470 RETURN<br>2480 !<br>2490 Finis:!<br>2500 ASSIGN @Main TO * ! Delete main panel<br>2510 END                                                                                                    |
| 1990 SELECT Btn<br>2000 CASE 0<br>2010 CALL Printit("NUMBER Dialog:<br>"&VAL\$(X))<br>2020 CASE 1<br>2030 CALL Printit("NUMBER Dialog:数値が入<br>力がキャンセルされました(No number input)")<br>2040 END SELECT<br>2050 RETURN<br>2060 !<br>2070 Keytest:!                                                                                                    | 2430 CALL FILLE Dialog: &S\$& * &<br>Length: "&VAL\$(LEN(S\$)))<br>2440 CASE 1<br>2450 CALL Printit("FILE Dialog: 選択をキャン<br>セルしました (No file input) ")<br>2460 END SELECT<br>2470 RETURN<br>2480 !<br>2490 Finis:!<br>2500 ASSIGN @Main TO * ! Delete main panel<br>2510 END<br>2520 !                                                                                                    |
| 1990 SELECT Btn<br>2000 CASE 0<br>2010 CALL Printit("NUMBER Dialog:<br>"&VAL\$(X))<br>2020 CASE 1<br>2030 CALL Printit("NUMBER Dialog: 数値が入<br>力がキャンセルされました(No number input)")<br>2040 END SELECT<br>2050 RETURN<br>2060 !<br>2070 Keytest:!<br>2080 P\$="Please input a number:"&Crlf\$&"数値を入                                                                                                    | 2430 CALL FINITIC FILE Dialog: &S\$& * &<br>Length: "&VAL\$(LEN(S\$)))<br>2440 CASE 1<br>2450 CALL Printit("FILE Dialog: 選択をキャン<br>セルしました (No file input) ")<br>2460 END SELECT<br>2470 RETURN<br>2480 !<br>2490 Finis:!<br>2500 ASSIGN @Main TO * ! Delete main panel<br>2510 END<br>2520 !<br>2530 ! Subprogram to print toxt to PRINTER widget                                                                                                    |
| 1990 SELECT Btn<br>2000 CASE 0<br>2010 CALL Printit("NUMBER Dialog:<br>"&VAL\$(X))<br>2020 CASE 1<br>2030 CALL Printit("NUMBER Dialog: 数値が入<br>力がキャンセルされました(No number input)")<br>2040 END SELECT<br>2050 RETURN<br>2060 !<br>2070 Keytest:!<br>2080 P\$="Please input a number:"&Crlf\$&"数値を入                                                                                                    | 2430 CALL FILLE Dialog: &S\$& * &<br>Length: "&VAL\$(LEN(S\$)))<br>2440 CASE 1<br>2450 CALL Printit("FILE Dialog: 選択をキャン<br>セルしました (No file input) ")<br>2460 END SELECT<br>2470 RETURN<br>2480 !<br>2490 Finis!<br>2500 ASSIGN @Main TO * ! Delete main panel<br>2510 END<br>2520 !<br>2530 ! Subprogram to print text to PRINTER widget                                                                                                    |
| 1990 SELECT Btn<br>2000 CASE 0<br>2010 CALL Printit("NUMBER Dialog:<br>"&VAL\$(X))<br>2020 CASE 1<br>2030 CALL Printit("NUMBER Dialog: 数値が入<br>力がキャンセルされました(No number input)")<br>2040 END SELECT<br>2050 RETURN<br>2060 !<br>2070 Keytest:!<br>2080 P\$="Please input a number:"&Crlf\$&"数値を入<br>力してください。"                                                                                                    | 2430 CALL FILLE Dialog: &S\$& : &<br>Length: "&VAL\$(LEN(S\$)))<br>2440 CASE 1<br>2450 CALL Printit("FILE Dialog: 選択をキャン<br>セルしました (No file input) ")<br>2460 END SELECT<br>2470 RETURN<br>2480 !<br>2490 Finis:!<br>2500 ASSIGN @Main TO * ! Delete main panel<br>2510 END<br>2520 !<br>2530 ! Subprogram to print text to PRINTER widget<br>2540 !                                                                                                    |
| 1990 SELECT Btn<br>2000 CASE 0<br>2010 CALL Printit("NUMBER Dialog:<br>"&VAL\$(X))<br>2020 CASE 1<br>2030 CALL Printit("NUMBER Dialog: 数値が入<br>力がキャンセルされました (No number input) ")<br>2040 END SELECT<br>2050 RETURN<br>2060 !<br>2070 Keytest:!<br>2080 P\$="Please input a number:"&Crlf\$&"数値を入<br>力してください。"<br>2090 DIALOG "KEYPAD".P\$.Btn;SET ("TITLE":" 例)                                                                                                    | 2430 CALL FINITIC FILE Dialog: &S\$& * &<br>Length: "&VAL\$(LEN(S\$)))<br>2440 CASE 1<br>2450 CALL Printit("FILE Dialog: 選択をキャン<br>セルしました (No file input) ")<br>2460 END SELECT<br>2470 RETURN<br>2480 !<br>2490 Finis!<br>2500 ASSIGN @Main TO * ! Delete main panel<br>2510 END<br>2520 !<br>2530 ! Subprogram to print text to PRINTER widget<br>2540 !<br>2550 SUB Printit(S\$)                                                                                                    |
| 1990 SELECT Btn<br>2000 CASE 0<br>2010 CALL Printit("NUMBER Dialog:<br>"&VAL\$(X))<br>2020 CASE 1<br>2030 CALL Printit("NUMBER Dialog: 数値が入<br>力がキャンセルされました (No number input) ")<br>2040 END SELECT<br>2050 RETURN<br>2060 !<br>2070 Keytest <sup>:</sup> !<br>2080 P\$="Please input a number:"&Crlf\$&"数値を入<br>力してください。"<br>2090 DIALOG "KEYPAD",P\$,Btn;SET ("TITLE":" 例)<br>Example: KEYPAD Dialog" "EONT""10 PV                                                                                                    | 2430 CALL FINITIC FILE Dialog: &S\$& * &<br>Length: "&VAL\$(LEN(S\$)))<br>2440 CASE 1<br>2450 CALL Printit("FILE Dialog: 選択をキャン<br>セルしました (No file input) ")<br>2460 END SELECT<br>2470 RETURN<br>2480 !<br>2490 Finis:!<br>2500 ASSIGN @Main TO * ! Delete main panel<br>2510 END<br>2520 !<br>2530 ! Subprogram to print text to PRINTER widget<br>2540 !<br>2550 SUB Printit(S\$)<br>2560 COM @Prp                                                                                                    |
| 1990 SELECT Btn<br>2000 CASE 0<br>2010 CALL Printit("NUMBER Dialog:<br>"&VAL\$(X))<br>2020 CASE 1<br>2030 CALL Printit("NUMBER Dialog: 数値が入<br>力がキャンセルされました(No number input)")<br>2040 END SELECT<br>2050 RETURN<br>2060 !<br>2070 Keytest:!<br>2080 P\$="Please input a number:"&Crlf\$&"数値を入<br>力してください。"<br>2090 DIALOG "KEYPAD",P\$,Btn;SET ("TITLE":" 例)<br>Example: KEYPAD Dialog","FONT":"10 BY                                                                                                    | 2430 CALL FILLE Dialog: &S\$& * &<br>Length: "&VAL\$(LEN(S\$)))<br>2440 CASE 1<br>2450 CALL Printit("FILE Dialog: 選択をキャン<br>セルしました (No file input) ")<br>2460 END SELECT<br>2470 RETURN<br>2480 !<br>2490 Finis:!<br>2500 ASSIGN @Main TO * ! Delete main panel<br>2510 END<br>2520 !<br>2530 ! Subprogram to print text to PRINTER widget<br>2540 !<br>2550 SUB Printit(S\$)<br>2560 COM @Prn                                                                                                    |
| 1990 SELECT Btn<br>2000 CASE 0<br>2010 CALL Printit("NUMBER Dialog:<br>"&VAL\$(X))<br>2020 CASE 1<br>2030 CALL Printit("NUMBER Dialog: 数値が入<br>力がキャンセルされました(No number input)")<br>2040 END SELECT<br>2050 RETURN<br>2060 !<br>2070 Keytest:!<br>2080 P\$="Please input a number:"&Crlf\$&"数値を入<br>力してください。"<br>2090 DIALOG "KEYPAD",P\$,Btn;SET ("TITLE":"例)<br>Example: KEYPAD Dialog","FONT":"10 BY<br>14"),RETURN ("VALUE":X)                                                                                                    | 2430 CALL FINITIC FILE Dialog: &S\$& * &<br>Length: "&VAL\$(LEN(S\$)))<br>2440 CASE 1<br>2450 CALL Printit("FILE Dialog: 選択をキャン<br>セルしました (No file input) ")<br>2460 END SELECT<br>2470 RETURN<br>2480 !<br>2490 Finis:!<br>2500 ASSIGN @Main TO * ! Delete main panel<br>2510 END<br>2520 !<br>2530 ! Subprogram to print text to PRINTER widget<br>2540 !<br>2550 SUB Printit(S\$)<br>2560 COM @Prn<br>2570 CONTROL @Prn;SET ("APPEND                                                                                                    |
| 1990 SELECT Btn<br>2000 CASE 0<br>2010 CALL Printit("NUMBER Dialog:<br>"&VAL\$(X))<br>2020 CASE 1<br>2030 CALL Printit("NUMBER Dialog: 数値が入<br>力がキャンセルされました(No number input)")<br>2040 END SELECT<br>2050 RETURN<br>2060 !<br>2070 Keytest:!<br>2080 P\$="Please input a number:"&Crlf\$&"数値を入<br>力してください。"<br>2090 DIALOG "KEYPAD",P\$,Btn;SET ("TITLE":"例)<br>Example: KEYPAD Dialog","FONT":"10 BY<br>14"),RETURN ("VALUE":X)<br>2100 SELECT Btn                                                                                                    | 2430 CALL FINITIC FILE Dialog: &S\$& * &<br>Length: "&VAL\$(LEN(S\$)))<br>2440 CASE 1<br>2450 CALL Printit("FILE Dialog: 選択をキャン<br>セルしました (No file input) ")<br>2460 END SELECT<br>2470 RETURN<br>2480 !<br>2490 Finis:!<br>2500 ASSIGN @Main TO * ! Delete main panel<br>2510 END<br>2520 !<br>2530 ! Subprogram to print text to PRINTER widget<br>2540 !<br>2550 SUB Printit(S\$)<br>2560 COM @Prn<br>2570 CONTROL @Prn;SET ("APPEND<br>TEXT":S\$ "FONT":"10 BY 14")                                                                                                    |
| 1990 SELECT Btn<br>2000 CASE 0<br>2010 CALL Printit("NUMBER Dialog:<br>"&VAL\$(X))<br>2020 CASE 1<br>2030 CALL Printit("NUMBER Dialog: 数値が入<br>力がキャンセルされました(No number input)")<br>2040 END SELECT<br>2050 RETURN<br>2060 !<br>2070 Keytest:!<br>2080 P\$="Please input a number:"&Crlf\$&"数値を入<br>力してください。"<br>2090 DIALOG "KEYPAD",P\$,Btn;SET ("TITLE":" 例)<br>Example: KEYPAD Dialog","FONT":"10 BY<br>14"),RETURN ("VALUE":X)<br>2100 SELECT Btn<br>9110 CASE 0                                                                                                    | 2430 CALL FILLE Dialog: &S\$& * &<br>Length: "&VAL\$(LEN(S\$)))<br>2440 CASE 1<br>2450 CALL Printit("FILE Dialog: 選択をキャン<br>セルしました (No file input) ")<br>2460 END SELECT<br>2470 RETURN<br>2480 !<br>2490 Finis:!<br>2500 ASSIGN @Main TO * ! Delete main panel<br>2510 END<br>2520 !<br>2530 ! Subprogram to print text to PRINTER widget<br>2540 !<br>2550 SUB Printit(S\$)<br>2560 COM @Prn<br>2570 CONTROL @Prn;SET ("APPEND<br>TEXT":S\$,"FONT":"10 BY 14")                                                                                                    |
| 1990 SELECT Btn<br>2000 CASE 0<br>2010 CALL Printit("NUMBER Dialog:<br>"&VAL\$(X))<br>2020 CASE 1<br>2030 CALL Printit("NUMBER Dialog: 数値が入<br>力がキャンセルされました(No number input)")<br>2040 END SELECT<br>2050 RETURN<br>2060 !<br>2070 Keytest:!<br>2080 P\$="Please input a number:"&Crlf\$&"数値を入<br>力してください。"<br>2090 DIALOG "KEYPAD",P\$,Btn;SET ("TITLE":"例)<br>Example: KEYPAD Dialog","FONT":"10 BY<br>14"),RETURN ("VALUE":X)<br>2100 SELECT Btn<br>2110 CASE 0                                                                                                    | 2430 CALL FINITIC FILE Dialog: &S\$& : &<br>Length: "&VAL\$(LEN(S\$)))<br>2440 CASE 1<br>2450 CALL Printit("FILE Dialog: 選択をキャン<br>セルしました (No file input) ")<br>2460 END SELECT<br>2470 RETURN<br>2480 !<br>2490 Finis:!<br>2500 ASSIGN @Main TO * ! Delete main panel<br>2510 END<br>2520 !<br>2530 ! Subprogram to print text to PRINTER widget<br>2540 !<br>2550 SUB Printit(S\$)<br>2560 COM @Prn<br>2570 CONTROL @Prn;SET ("APPEND<br>TEXT":S\$,"FONT":"10 BY 14")<br>2580 SUBEND                                                                                                    |
| 1990 SELECT Btn<br>2000 CASE 0<br>2010 CALL Printit("NUMBER Dialog:<br>"&VAL\$(X))<br>2020 CASE 1<br>2030 CALL Printit("NUMBER Dialog: 数値が入<br>力がキャンセルされました(No number input)")<br>2040 END SELECT<br>2050 RETURN<br>2060 !<br>2070 Keytest:!<br>2080 P\$="Please input a number:"&Crlf\$&"数値を入<br>力してください。"<br>2090 DIALOG "KEYPAD",P\$,Btn;SET ("TITLE":"例)<br>Example: KEYPAD Dialog","FONT":"10 BY<br>14"),RETURN ("VALUE":X)<br>2100 SELECT Btn<br>2110 CASE 0<br>2120 CALL Printit("KEYPAD Dialog:                                                                                                    | 2430 CALL FINITIC FILE Dialog: &S\$& : &<br>Length: "&VAL\$(LEN(S\$)))<br>2440 CASE 1<br>2450 CALL Printit("FILE Dialog: 選択をキャン<br>セルしました (No file input) ")<br>2460 END SELECT<br>2470 RETURN<br>2480 !<br>2490 Finis:!<br>2500 ASSIGN @Main TO * ! Delete main panel<br>2510 END<br>2520 !<br>2530 ! Subprogram to print text to PRINTER widget<br>2540 !<br>2550 SUB Printit(S\$)<br>2560 COM @Prn<br>2570 CONTROL @Prn;SET ("APPEND<br>TEXT":S\$, "FONT":"10 BY 14")<br>2580 SUBEND                                                                                                    |
| 1990 SELECT Btn<br>2000 CASE 0<br>2010 CALL Printit("NUMBER Dialog:<br>"&VAL\$(X))<br>2020 CASE 1<br>2030 CALL Printit("NUMBER Dialog: 数値が入<br>力がキャンセルされました(No number input)")<br>2040 END SELECT<br>2050 RETURN<br>2060 !<br>2070 Keytest:!<br>2080 P\$="Please input a number:"&Crlf\$&"数値を入<br>力してください。"<br>2090 DIALOG "KEYPAD",P\$,Btn;SET ("TITLE":"例)<br>Example: KEYPAD Dialog","FONT":"10 BY<br>14"),RETURN ("VALUE":X)<br>2100 SELECT Btn<br>2110 CASE 0<br>2120 CALL Printit("KEYPAD Dialog:<br>"&VAL\$(X))                                                                                                    | 2430 CALL FINITIC FILE Dialog: &S\$& * &<br>Length: "&VAL\$(LEN(S\$)))<br>2440 CASE 1<br>2450 CALL Printit("FILE Dialog: 選択をキャン<br>セルしました (No file input) ")<br>2460 END SELECT<br>2470 RETURN<br>2480 !<br>2490 Finis:!<br>2500 ASSIGN @Main TO * ! Delete main panel<br>2510 END<br>2520 !<br>2530 ! Subprogram to print text to PRINTER widget<br>2540 !<br>2550 SUB Printit(S\$)<br>2560 COM @Prn<br>2570 CONTROL @Prn;SET ("APPEND<br>TEXT":S\$,"FONT":"10 BY 14")<br>2580 SUBEND                                                                                                    |
| 1990 SELECT Btn<br>2000 CASE 0<br>2010 CALL Printit("NUMBER Dialog:<br>"&VAL\$(X))<br>2020 CASE 1<br>2030 CALL Printit("NUMBER Dialog: 数値が入<br>力がキャンセルされました(No number input)")<br>2040 END SELECT<br>2050 RETURN<br>2060 !<br>2070 Keytest:!<br>2080 P\$="Please input a number:"&Crlf\$&"数値を入<br>力してください。"<br>2090 DIALOG "KEYPAD",P\$,Btn;SET ("TITLE":" 例)<br>Example: KEYPAD Dialog","FONT":"10 BY<br>14"),RETURN ("VALUE":X)<br>2100 SELECT Btn<br>2110 CASE 0<br>2120 CALL Printit("KEYPAD Dialog:<br>"&VAL\$(X))                                                                                                    | 2430 CALL FINITIC FILE Dialog: &S\$& : &<br>Length: "&VAL\$(LEN(S\$)))<br>2440 CASE 1<br>2450 CALL Printit("FILE Dialog: 選択をキャン<br>セルしました (No file input) ")<br>2460 END SELECT<br>2470 RETURN<br>2480 !<br>2490 Finis:!<br>2500 ASSIGN @Main TO * ! Delete main panel<br>2510 END<br>2520 !<br>2530 ! Subprogram to print text to PRINTER widget<br>2540 !<br>2550 SUB Printit(S\$)<br>2560 COM @Prn<br>2570 CONTROL @Prn;SET ("APPEND<br>TEXT":S\$,"FONT":"10 BY 14")<br>2580 SUBEND                                                                                                    |
| 1990 SELECT Btn<br>2000 CASE 0<br>2010 CALL Printit("NUMBER Dialog:<br>"&VAL\$(X))<br>2020 CASE 1<br>2030 CALL Printit("NUMBER Dialog: 数値が入<br>力がキャンセルされました(No number input)")<br>2040 END SELECT<br>2050 RETURN<br>2060 !<br>2070 Keytest:!<br>2080 P\$="Please input a number:"&Crlf\$&"数値を入<br>力してください。"<br>2090 DIALOG "KEYPAD",P\$,Btn;SET ("TITLE":"例)<br>Example: KEYPAD Dialog","FONT":"10 BY<br>14"),RETURN ("VALUE":X)<br>2100 SELECT Btn<br>2110 CASE 0<br>2120 CALL Printit("KEYPAD Dialog:<br>"&VAL\$(X))<br>2150 END SELECT                                                                                                    | 2430 CALL FINITIC FILE Dialog: &S\$& : &<br>Length: "&VAL\$(LEN(S\$)))<br>2440 CASE 1<br>2450 CALL Printit("FILE Dialog: 選択をキャン<br>セルしました (No file input) ")<br>2460 END SELECT<br>2470 RETURN<br>2480 !<br>2500 ASSIGN @Main TO * ! Delete main panel<br>2510 END<br>2520 !<br>2530 ! Subprogram to print text to PRINTER widget<br>2540 !<br>2550 SUB Printit(S\$)<br>2560 COM @Prn<br>2570 CONTROL @Prn;SET ("APPEND<br>TEXT":S\$,"FONT":"10 BY 14")<br>2580 SUBEND                                                                                                    |
| 1990 SELECT Btn<br>2000 CASE 0<br>2010 CALL Printit("NUMBER Dialog:<br>"&VAL\$(X))<br>2020 CASE 1<br>2030 CALL Printit("NUMBER Dialog: 数値が入<br>力がキャンセルされました(No number input)")<br>2040 END SELECT<br>2050 RETURN<br>2060 !<br>2070 Keytest <sup>:</sup> !<br>2080 P\$="Please input a number:"&Crlf\$&"数値を入<br>力してください。"<br>2090 DIALOG "KEYPAD",P\$,Btn;SET ("TITLE":" 例)<br>Example: KEYPAD Dialog","FONT":"10 BY<br>14"),RETURN ("VALUE":X)<br>2100 SELECT Btn<br>2110 CASE 0<br>2120 CALL Printit("KEYPAD Dialog:<br>"&VAL\$(X))<br>2150 END SELECT<br>2160 RETURN                                                                                                    | 2430 CALL FINITIC FILE Dialog: &S\$& * &<br>Length: "&VAL\$(LEN(S\$)))<br>2440 CASE 1<br>2450 CALL Printit("FILE Dialog: 選択をキャン<br>セルしました (No file input) ")<br>2460 END SELECT<br>2470 RETURN<br>2480 !<br>2490 Finis:!<br>2500 ASSIGN @Main TO * ! Delete main panel<br>2510 END<br>2520 !<br>2530 ! Subprogram to print text to PRINTER widget<br>2540 !<br>2550 SUB Printit(S\$)<br>2560 COM @Prn<br>2570 CONTROL @Prn;SET ("APPEND<br>TEXT":S\$,"FONT":"10 BY 14")<br>2580 SUBEND                                                                                                    |
| 1990 SELECT Btn<br>2000 CASE 0<br>2010 CALL Printit("NUMBER Dialog:<br>"&VAL\$(X))<br>2020 CASE 1<br>2030 CALL Printit("NUMBER Dialog: 数値が入<br>力がキャンセルされました(No number input)")<br>2040 END SELECT<br>2050 RETURN<br>2060 !<br>2070 Keytest:!<br>2080 P\$="Please input a number:"&Crlf\$&"数値を入<br>力してください。"<br>2090 DIALOG "KEYPAD",P\$,Btn;SET ("TITLE":"例)<br>Example: KEYPAD Dialog","FONT":"10 BY<br>14"),RETURN ("VALUE":X)<br>2100 SELECT Btn<br>2110 CASE 0<br>2120 CALL Printit("KEYPAD Dialog:<br>"&VAL\$(X))<br>2150 END SELECT<br>2160 RETURN<br>2170 '                                                                                                    | 2430 CALL FINITIC FILE Dialog: &S\$& * &<br>Length: "&VAL\$(LEN(S\$)))<br>2440 CASE 1<br>2450 CALL Printit("FILE Dialog: 選択をキャン<br>セルしました (No file input) ")<br>2460 END SELECT<br>2470 RETURN<br>2480 !<br>2490 Finis:!<br>2500 ASSIGN @Main TO * ! Delete main panel<br>2510 END<br>2520 !<br>2530 ! Subprogram to print text to PRINTER widget<br>2540 !<br>2550 SUB Printit(S\$)<br>2560 COM @Prn<br>2570 CONTROL @Prn;SET ("APPEND<br>TEXT":S\$,"FONT":"10 BY 14")<br>2580 SUBEND                                                                                                    |

2015.07

10 / 10